# Осуществление приема и учета уведомлений о начале осуществления юридическими лицами и индивидуальными предпринимателями отдельных видов работ и услуг

- 1. Авторизуйтесь на портале Госуслуг (нужна подтвержденная учетная запись) <u>https://www.gosuslugi.ru</u>.
- 2. Перейдите на электронную форму услуги <u>https://www.gosuslugi.ru/610684/1/form</u>.

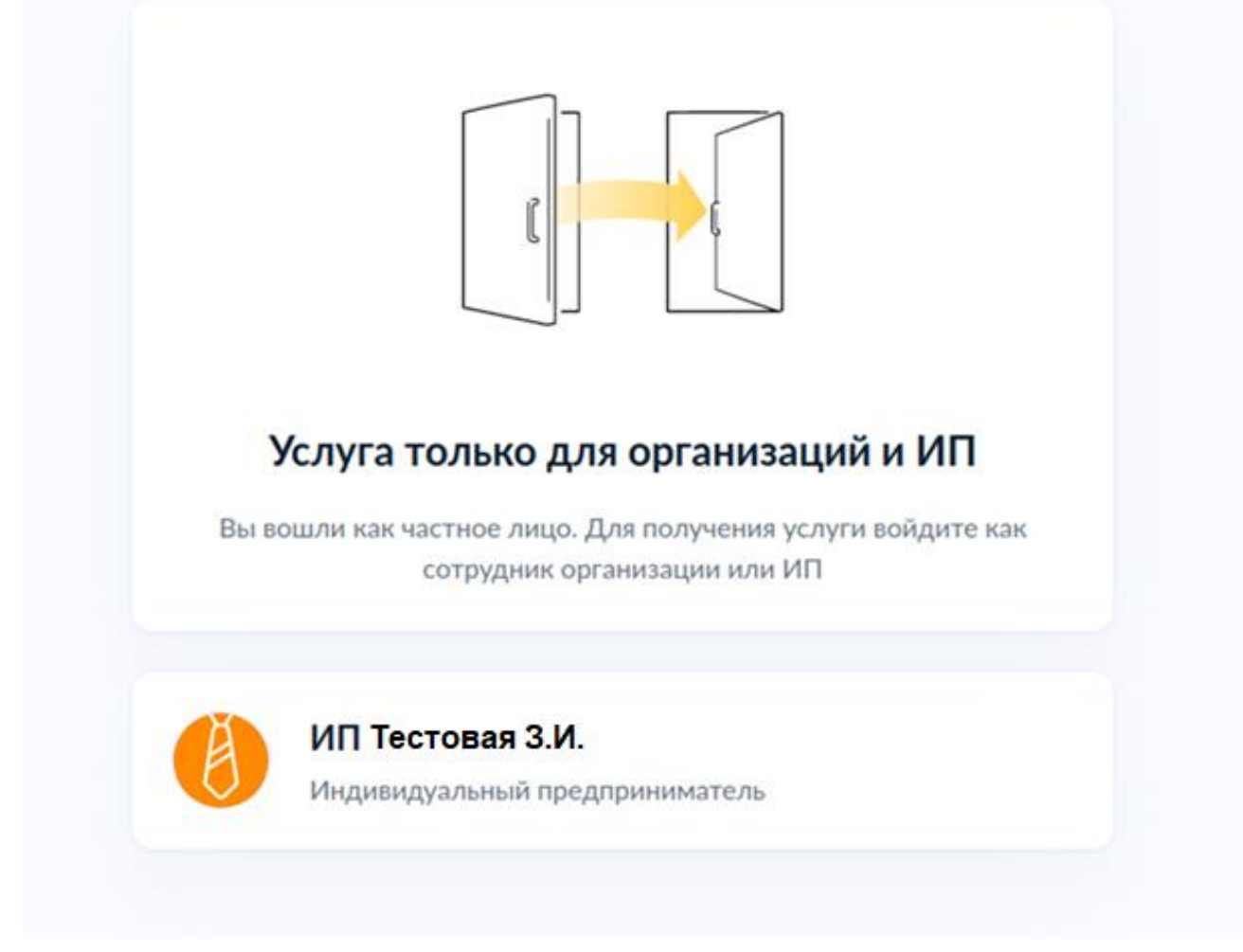

3. Ознакомьтесь с представленной информацией и нажмите «Начать».

< Назад

### Приём и учёт уведомлений

Приём и учёт уведомлений о начале осуществления на территориях, подлежащих обслуживанию Федеральным медико-биологическим агентством, отдельных видов работ и услуг по перечню? утверждаемому Правительством РФ

Услуга предоставляется для юридических лиц и индивидуальных предпринимателей и оказывается на основании Постановления Правительства от 16 июля 2009 г. № 584 об уведомительном порядке начала осуществления отдельных видов предпринимательской деятельности

Начать

4. Ознакомьтесь, что нужно для подачи заявления и нажмите «Перейти к заявлению».

#### < Назад

### Что нужно для подачи заявления

- Сведения о заявителе
- Сведения об адресе осуществления деятельности и код ОКВЭД

#### Срок исполнения

Услугу окажут в течение 5 рабочих дней

### Результат

В личный кабинет придёт уведомление о регистрации

Перейти к заявлению

5. Проверьте данные ИП и нажмите «Верно».

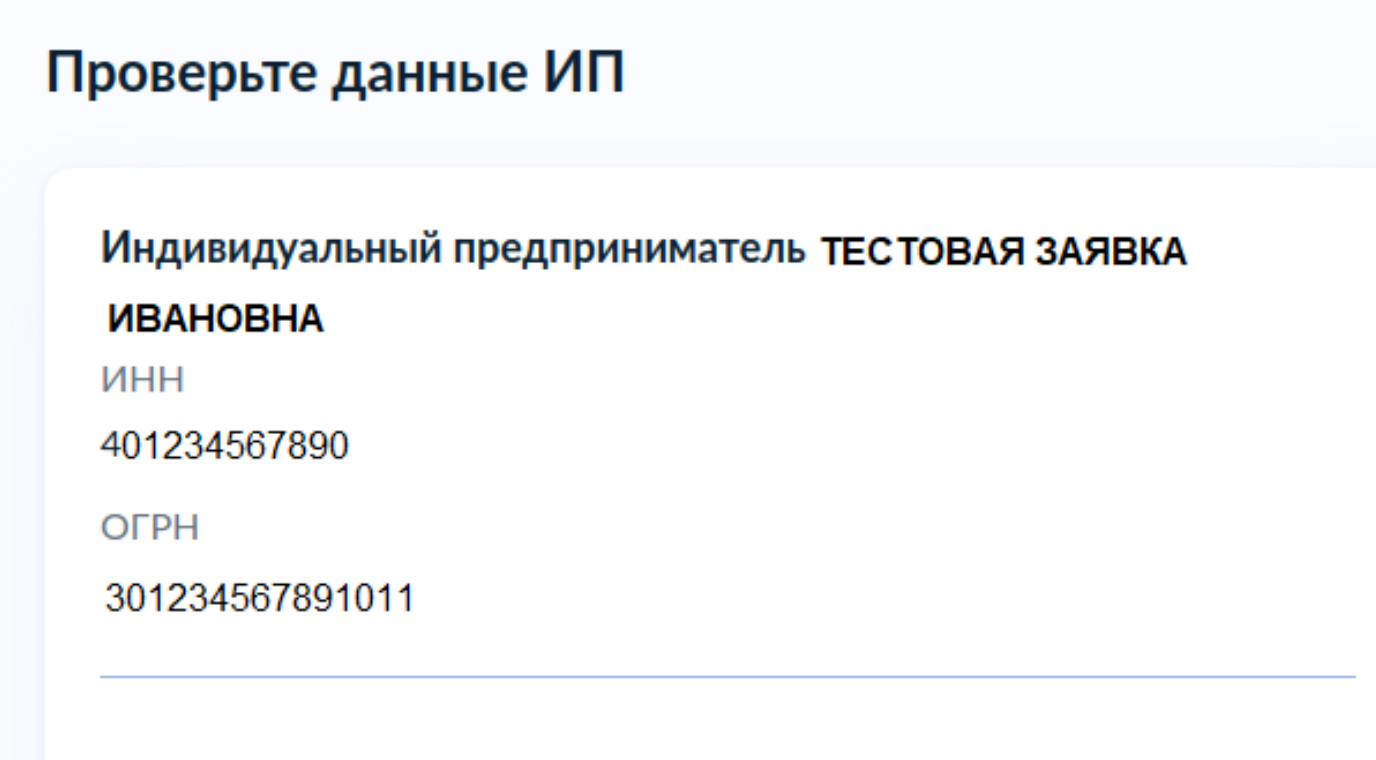

Откуда эти данные и как исправить ошибку

Верно

6. Проверьте номер телефона и нажмите «Верно».

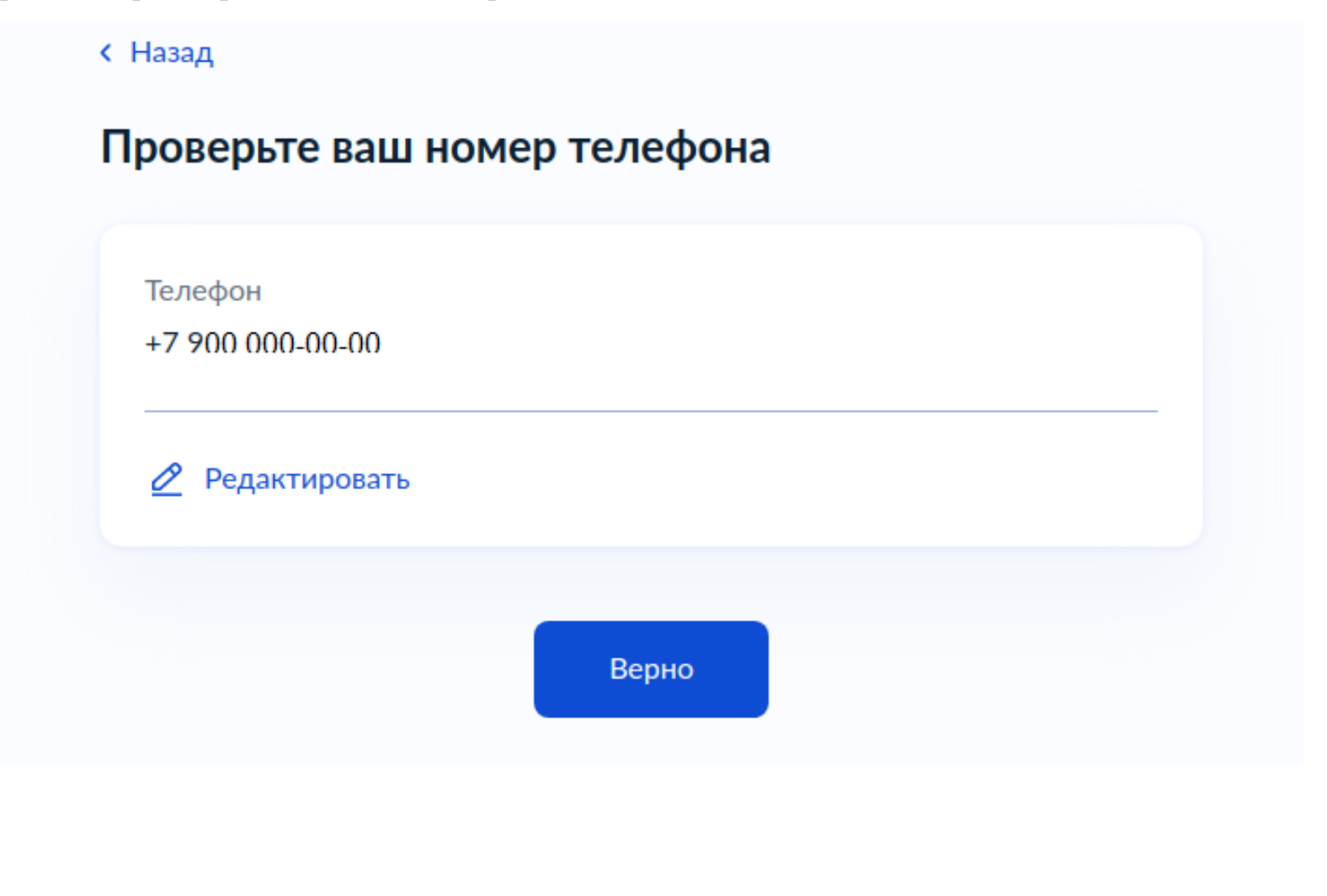

7. Проверьте адрес электронной почты и нажмите «Верно».

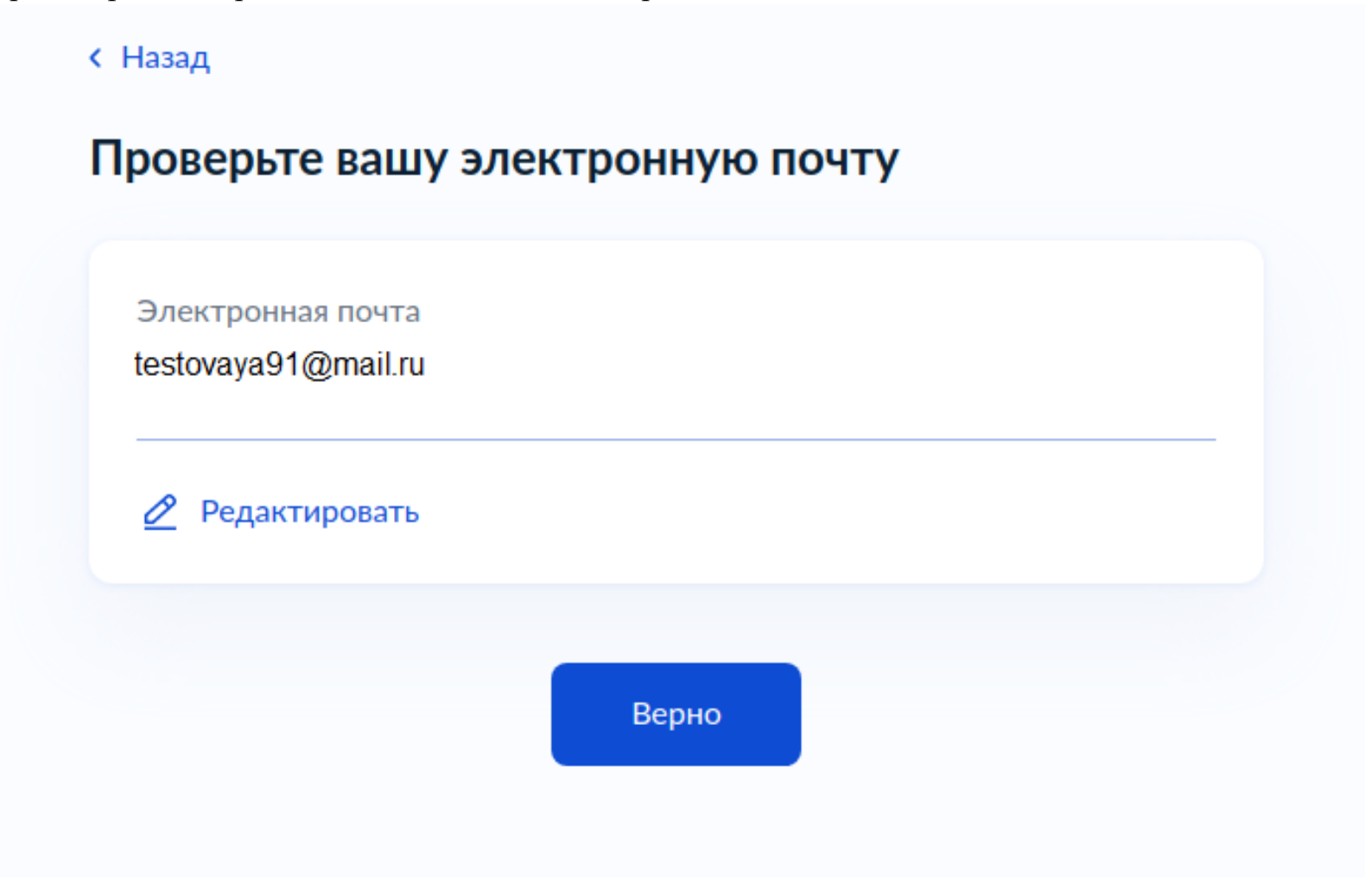

8. Проверьте адрес постоянной регистрации и нажмите «Верно».

< Назад

| Адрес               |                                          |  |
|---------------------|------------------------------------------|--|
| 248000, обл. Калужс | ская, г. Калуга, ул. Ленина, д. 1, кв. 1 |  |
|                     |                                          |  |
|                     |                                          |  |
| 🖉 Редактировать     |                                          |  |
|                     |                                          |  |
|                     |                                          |  |

9. Укажите адрес осуществления деятельности и нажмите «Продолжить».

| Назад                                                                 |   |
|-----------------------------------------------------------------------|---|
| кажите адреса осуществления деятельности                              |   |
|                                                                       |   |
|                                                                       |   |
| Адрес осуществления деятельности 1                                    |   |
| Адрес                                                                 |   |
| 248912, обл. Калужская, г. Калуга, д. Андреевское, д. 555             |   |
|                                                                       |   |
| Нет дома 🛛 Нет квартиры                                               |   |
| Выберите код ОКВЭД                                                    |   |
| 10.13 Производство продукции из мяса убойных животных и<br>мяса птицы | × |
| Выбрать ещё                                                           |   |
|                                                                       |   |
| Добавить ещё адрес                                                    |   |
|                                                                       |   |
| Продолжить                                                            |   |
|                                                                       |   |

10. Выберите территориальный орган и нажмите «Отправить заявление».

< Назад

## Выберите территориальный орган

Наименование

Межрегиональное управление № 8 ФМБА России

Отправить заявление

11. Ознакомьтесь с информацией и перейдите в «Личный кабинет».

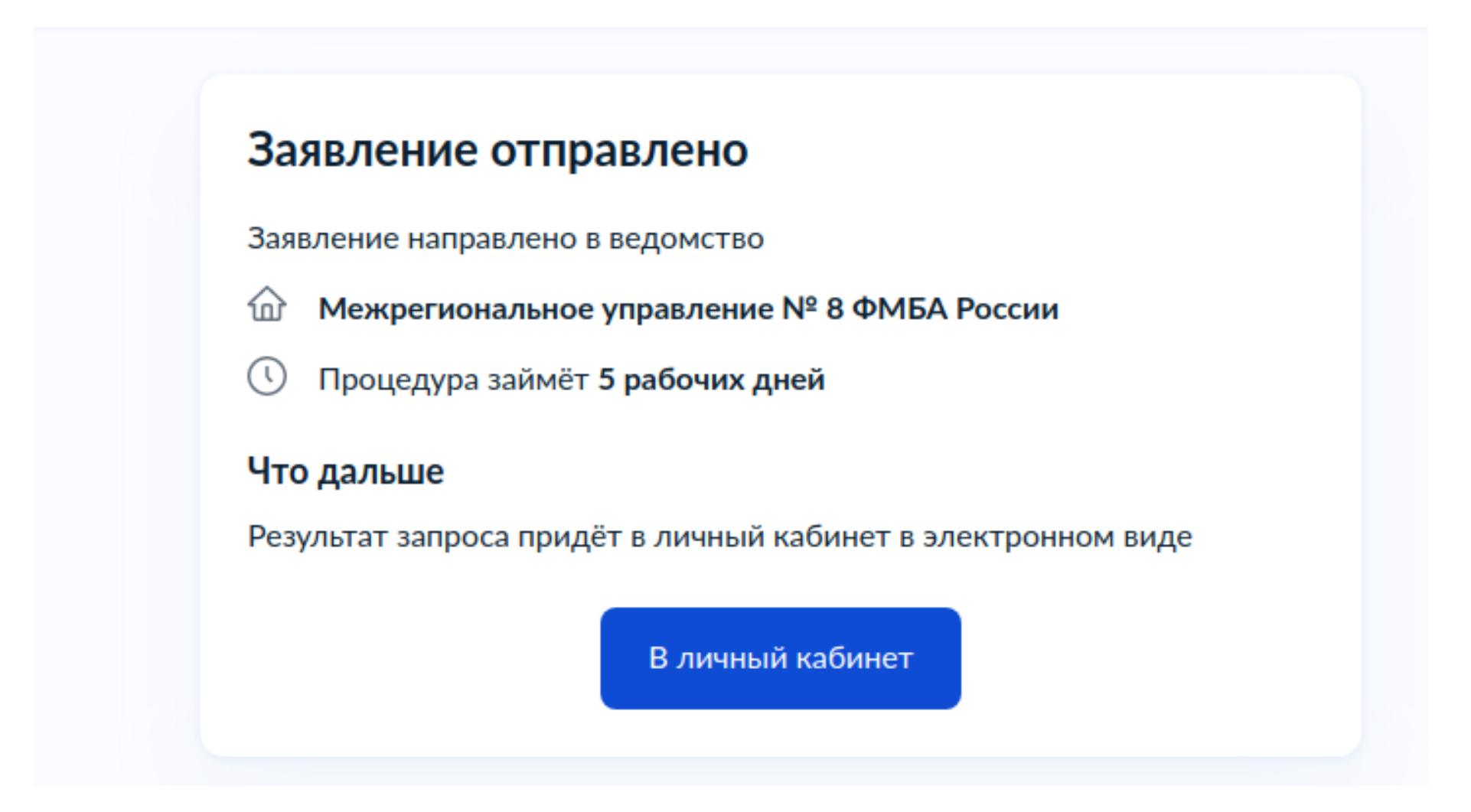